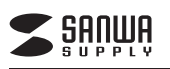

## アンドロイド対応カードリーダー 取扱説明書

# ADR-AML22BK

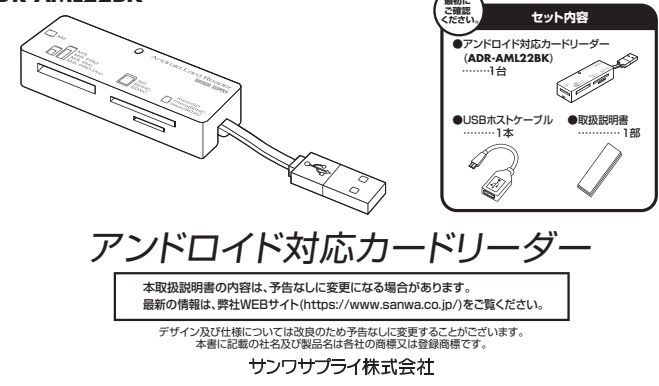

#### 1.はじめに

- この度はアンドロイド対応カードリーダー(ADR-AML22BK)をお買い上げいただき、誠にありがとうございます。ご使 用の前にこの取扱説明書をよくご覧ください。読み終わったあともこの取扱説明書は大切に保管してください。

## 2.動作環境

- ■スマートフォン・タブレット対応OS: Android3.1~
- ■対応機種:OTG(USBホスト)機能に対応しなおかつマスストレージに対応したスマートフォン、タブレット
- ■パソコン対応OS: Windows 10(32bit・64bit)・8.1(32bit・64bit)・8(32bit・64bit)・7(32bit・64bit)・Vista(32bit・ 64bit) XP, Mac OS X 10.4~10.11
- ■対応機種:各社DOS/Vバンコン、NEC PC98-NXシリーズ、Apple Macシリーズ、PlayStation®3・4※1
- ※USBポートを装備し、1つ以上の空きがあること。 ※1:セーブデータの保存のみ対応
- ※USB2.0機器として使用するためにはUSB2.0対応のホストアダプタかUSB2.0対応のボートを搭載した機器でなくてはなりません。 ※USB2.0非搭載機ではデータ転送速度は低下します。

### ■ 3.安全にお使いいただくためのご注意(必ずお守りください)

- ■警告 下記の事項を守らないと火災・感電により、死亡や大けがの原因となります。
- ●分解、改造はしないでください。(火災、感電、故障の恐れがあります) ※保証の対象外になります。
- ●水などの液体に濡らさないでください。(火災、感電、故障の恐れがあります)
- ●小さな子供のそばでは本製品の取外しなどの作業をしないでください。(飲み込んだりする危険性があります)
- ■注意 下記の事項を守らないと事故や他の機器に損害を与えたりすることがあります。
- ●取付け取外しの時は慎重に作業をおこなってください。(機器の故障の原因となります)
- ●次のようなところで使用しないでください。
- ●長時間の使用後は高温になっております。取扱いにはご注意ください。(火傷の恐れがあります)
- ■お手入れについて
- ①清掃する時は電源を必ずお切りください。 ②機器は柔らかい布で拭いてください。
- ③シンナー・ベンジン・ワックス等は使わないでください。
- 4.取扱い上のご注意
- ●本製品の取付け、取外しをする時には必ずスマートフォン(タブレット)、パソコン内のデータをすべてバックアップ(MO等)をし てください。
- ●メディア内のデータは、必ず他のメディア(MO等)にすべてバックアップしてください。
- ※特に修復・再現のできない重要なデータは必ずバックアップをしてください。
  ※バックアップの作成を怠ったために、データを消失、破損した場合、弊社はその責任を負いかねますのであらかじめご了承ください。

# 5.特長

- ●スマートフォンやタブレットのOTG(USBホスト)機能に対応したカードリーダーです
- ※USBホスト機能に対応していないスマートフォン・タブレットには対応していません。
- ●挿し間違いの心配がないリバーシブルmicroUSBホストケーブル付きです。
- ●USB2.0カードリーダーとしても使用できます。
- ●持ち運びに便利なケーブル収納カードリーダーです。
- ●付属のUSBケーブルはUSBホストケーブルとして使用できるのでUSBメモリやマウスなどのUSB機器を接続するこ とができます。
- ※対応フォーマットはスマートフォン・タブレットの仕様に準じます。
- ※複数のパーティションに分けた場合はプライマリパーティションしか認識しません。

#### ▲ SDXC・microSDXCメモリーカード使用上のご注意

- SDXC・microSDXCメモリーカードには対応のOSがありますので、下記対応のOSを確認の上ご使用ください。
- 对応OS:Windows 10-8.1-8-7-Vista(SP1以降)·XP(SP2·SP3以降)※3、Mac OS X 10.6.5~10.11
- ※3:Windows XPで使用する場合はマイクロソフト株式会社が提供している更新プログラム(KB955704)をインストール する必要があります。(詳しくはSDXCの取扱説明書をご覧ください)
- ※UHS-Iの高速転送には対応していません。
- ※メディアのフォーマットは必ず、使用機器で行ってください。

# 6.各部名称と働き

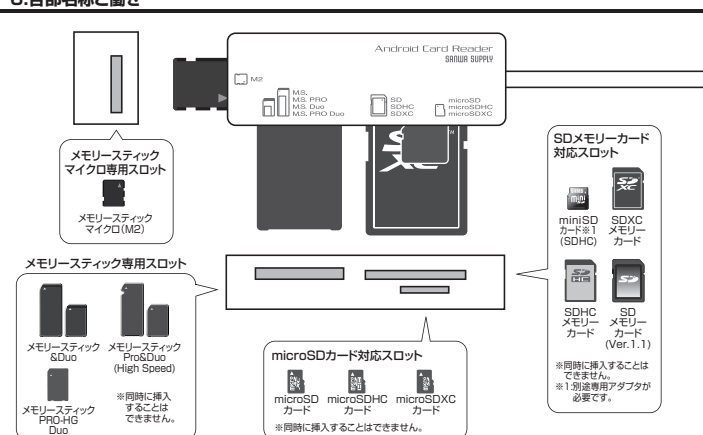

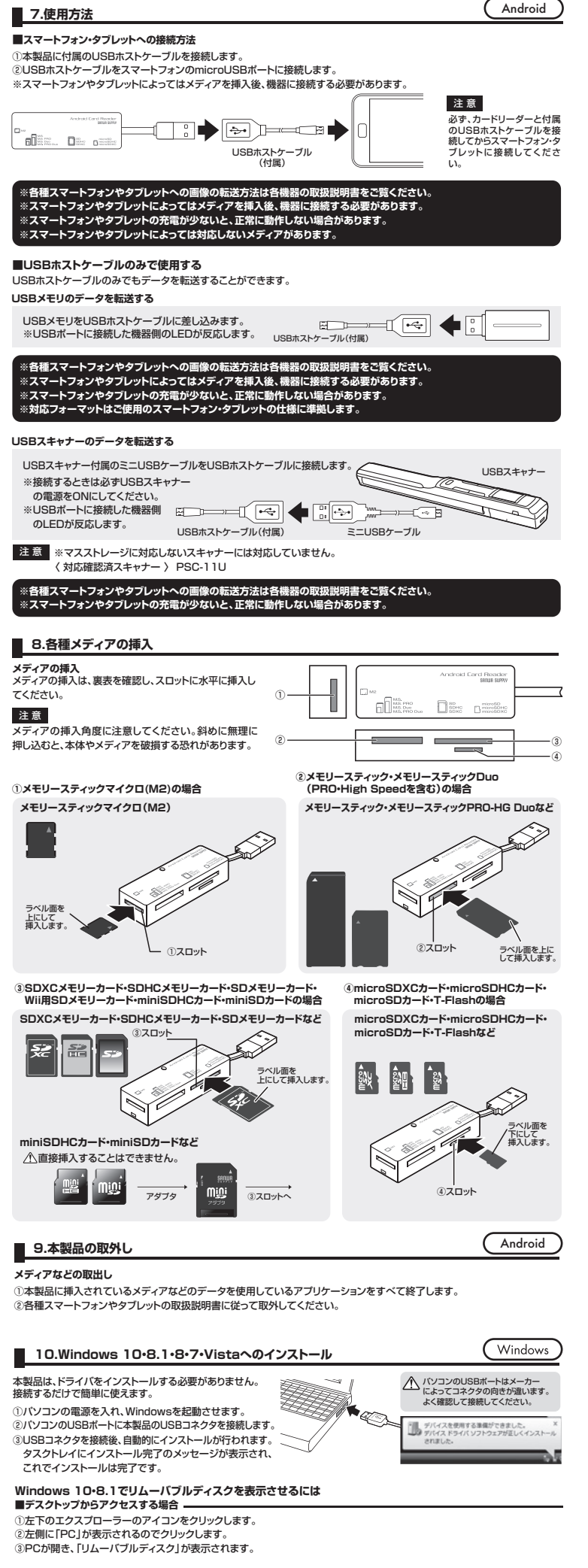

- Windows 8でリムーバブルディスクを表示させるには
- ■デスクトップからアクセスする場合・
- ①左下のエクスブローラーのアイコンをクリックします。
   ②左側に「コンピューター」が表示されるのでクリックします
- ③コンピューターが開き、「リムーバブルディスク」が表示されます。

| ■ヘッート回動かりアクセスする場<br>●チェーノ たぼうりい                                                                                                    |                                                                                                    |                                                                                                    |
|----------------------------------------------------------------------------------------------------|----------------------------------------------------------------------------------------------------|----------------------------------------------------------------------------------------------------|
| リナャームを呼び出し、<br>検索をクリックします。                                                                                                    | ②アフリを選択して一覧画面から<br>「コンピューター」をクリックします。                                                                                                    | ③コンヒューターが開き、<br>「リムーバブルディスク」が表示されます。                                                                                                    |
| 29-1-                                                                                                    | 3753                                                                                                    |                                                                                                    |
|                                                                                                    |                                                                                                    | # 450,00     # 750-7     # 750-7     # 750-7     # 750-7     # 500 (0.2     # 750-7     # 500 (0.2     # 750-7     # 500 (0.2     # 750-7     # 500 (0.2     # 750-7     # 500 (0.2     # 750-7     # 500 (0.2     # 750-7     # 500 (0.2     # 750-7     # 500 (0.2     # 750-7     # 500 (0.2     # 750-7     # 500 (0.2     # 750-7     # 500 (0.2     # 750-7     # 500 (0.2     # 750-7     # 500 (0.2     # 750-7     # 500 (0.2     # 750-7     # 500 (0.2     # 750-7     # 500 (0.2     # 750-7     # 500 (0.2     # 750-7     # 500 (0.2     # 750-7     # 500 (0.2     # 750-7     # 500 (0.2     # 750-7     # 500 (0.2     # 750-7     # 500 (0.2     # 750-7     # 500 (0.2     # 750-7     # 500 (0.2     # 750-7     # 500 (0.2     # 750-7     # 500 (0.2     # 750-7     # 500 (0.2     # 750-7     # 500 (0.2     # 750-7     # 500 (0.2     # 750-7     # 500 (0.2     # 500 (0.2     # 500 (0.2     # 500 (0.2     # 500 (0.2     # 500 (0.2     # 500 (0.2     # 500 (0.2     # 500 (0.2     # 500 (0.2     # 500 (0.2     # 500 (0.2     # 500 (0.2     # 500 (0.2     # 500 (0.2     # 500 (0.2     # 500 (0.2     # 500 (0.2     # 500 (0.2     # 500 (0.2     # 500 (0.2     # 500 (0.2     # 500 (0.2     # 500 (0.2     # 500 (0.2     # 500 (0.2     # 500 (0.2     # 500 (0.2     # 500 (0.2     # 500 (0.2     # 500 (0.2     # 500 (0.2     # 500 (0.2     # 500 (0.2     # 500 (0.2     # 500 (0.2     # 500 (0.2     # 500 (0.2     # 500 (0.2     # 500 (0.2     # 500 (0.2     # 500 (0.2     # 500 (0.2     # 500 (0.2     # 500 (0.2     # 500 (0.2     # 500 (0.2     # 500 (0.2     # 500 (0.2     # 500 (0.2     # 500 (0.2     # 500 (0.2     # 500 (0.2     # 500 (0.2     # 500 (0.2     # 500 (0.2     # 500 (0.2     # 500 (0.2     # 500 (0.2     # 500 (0.2     # 500 (0.2     # 500 (0.2     # 500 (0.2     # 500 (0.2     # 500 (0.2     # 500 (0.2     # 500 (0.2     # 500 (0.2     # 500 (0.2     # 500 (0.2     # 500 (0.2     # 500 (0.2     # 500 (0.2     # 500 (0.2     # 500 (0.2     # 500 (0.2     # 500 (0.2     # 500 (0.2     # 500 (0.2     # 500 (0.2        |
|                                                                                                    | Constant a grave a grave a gra                                                                                                    | B FALLS     FOR      STATE     STATE           |
|                                                                                                    |                                                                                                    |                                                                                                    |
| ▲ メディアが挿入されていないれ                                                                                                    | 犬態では「リムーバブルディスク」のアイコン                                                                                                    | は表示されません。                                                                                                    |
| indows 7・Vistaでリムー/                                                                                                    | バブルディスクを表示させるには                                                                                                    |                                                                                                    |
| テスクトップからアクセスする場<br>)デスクトップにある「コンピュータ                                                                                                    | 合                                                                                                    | The second second secon |
| )「コンピューター」が開き、「リム-                                                                                                    | ーバブルディスク」が表示されます。                                                                                                    | The second second secon |
| ⚠ Windows Vistaでは「コンピ                                                                                                    | ュータ」と表示されます。                                                                                                    | Annen Santa                                                                                                    |
|                                                                                                    |                                                                                                    | 1367                                                                                                    |
| 11.Windows XPへの                                                                                                    | )インストール                                                                                                    | Windows                                                                                                    |
| 本語<br>①/                                                                                                    | 製品は、ドライバをインストールする必要があり<br>(ソコンの電源を入れ、Windowsを起動させ                                                                                                    | ません。接続するだけで簡単に使えます。<br>ます。                                                                                                    |
| 2)                                                                                                    | ヾソコンのUSBポートに「ケーブル」を□□□                                                                                                    | 図のコネクタ側に接続します。                                                                                                    |
|                                                                                                    | ?▲ バソコンのUSBポートはメーカーによってコネク                                                                                                    | タの向きが違います。よく確認して接続してください。                                                                                                    |
| Vindows XPをご使用のお客様                                                                                                    | 】<br>オホしていない場合やサービフパック1№⇒4                                                                                                    |                                                                                                    |
| こに用い、マコノかつ5日2.010次<br>高速USBデバイス」のメッセージ<br>のメッセージがタスクトレイに表<br>USB2.0に対応していないため表                                                                                                    | コルしていない場合アリーヒスハック1以前の<br>「がタスクトレイに表示されます。サービスバッ<br>示されます。これは本製品がUSB2.0に対応<br>記示されるメッセージです。この場合USB2.0                                                                                                    | /ッロコロをにはないいつち/ノノに接続している<br>/クの場合「さらに高速で実行できるデバイス」<br>ぶしている機器ですが、接続したUSBボートが<br>ではなくUSB1.1のスピードで動作します。                                                                                                    |
| DUSBコネクタを接続すると、自<br>ンストール完了のメッセージが表                                                                                                    | 動的にインストールが行われます。タスクト<br>示され、これでインストールは完了です。                                                                                                    | レイにイ  ・ ・ ・ ・ ・ ・ ・ ・ ・ ・ ・ ・ ・ ・ ・ ・ ・ ・                                                                                                    |
| Eしくセットアップできたか確認                                                                                                    | 忍する                                                                                                    |                                                                                                    |
| 「スクトップにある「マイコンピュー<br>『ブルクリックして、「リムーバブ=                                                                                                    | ータ]を<br>ッディス                                                                                                    | リムーバブルディスクのドライブ番号について<br>Windowsパソコンではリムーバブルディスク                                                                                                    |
| 」のアイコンが追加されているこ<br>します。                                                                                                    | とを確                                                                                                    | のドライブ番号は順番に割当てられ                                                                                                    |
| XPの場合は、「スタート」→「マ<br>ピュータ」の場合があります                                                                                                    | עבוי                                                                                                    | at a                                                                                                    |
| ニューンコン/物口1/1のリまり。                                                                                                    | 1202                                                                                                    | 22667                                                                                                    |
| 12.各種メディアの取出                                                                                                    | lu                                                                                                    | (Windows)                                                                                                    |
| ▲ Windows 10では「PC」、Wi<br>リムーバブルディスク」を右クリ<br>メディアをスロットから取出します<br>▲ メディアを無理に引き抜かない                                                                                                    | indows 8.1・8・7では「コンピューター」、Vistaī<br>ックして、表示されたメニューから「取り出し」<br>す。<br>いてください、接続しているメディアを再度押し込む                                                                                                    | ?は「コンピュータ」と表示されます。<br>をクリックします。<br>3と、出てきます。                                                                                                    |
| Windows XPの場合                                                                                                    |                                                                                                    |                                                                                                    |
| )本製品に挿入されているメディア                                                                                                    | 7内のデータを使用しているアプリケーション                                                                                                    | をすべて終了します。                                                                                                    |
| () スタードコー (マイコンヒュータ)<br>() 「リムーバブルディスク」を右クリ:<br>() メディアをフロットから取出します                                                                                                    | ペンリッンしょり。                                                                                                    |                                                                                                    |
|                                                                                                    | ックして、表示されたメニューから「取り出し」<br>+                                                                                                    | をクリックします。                                                                                                    |
| 注意アクセス中に、本製品からメ                                                                                                    | ックして、表示されたメニューから「取り出し」<br>す。<br>ディアを取出すと、データが破壊されたり、消失す                                                                                                    | をクリックします。<br>る恐れがあります。                                                                                                    |
| 注意 アクセス中に、本製品からメ:                                                                                                    | ックして、表示されたメニューから「取り出し」<br>す。<br>ディアを取出すと、データが破壊されたり、消失す<br><b>方</b>                                                                                                    | をクリックします。<br>る恐れがあります。<br>Windows                                                                                                    |
| 注意<br>アクセス中に、本製品からメ:<br>13.各種メディアの使い;<br>デジカメで撮影した画像を見る                                                                                                    | ックして、表示されたメニューから「取り出し」<br>す。<br>ディアを取出すと、データが破壊されたり、消失す<br><b>方</b>                                                                                                    | をクリックします。<br>る恐れがあります。<br>Windows                                                                                                    |
| 注意<br>アクセス中に、本製品からメ<br>13.各種メディアの使い。<br>デジカメで撮影した画像を見る<br>)カードリーダーにスディアを挿入し<br>マイコンビュータの中にあるリム                                                                                                    | ックして、表示されたメニューから「取り出し」<br>す。<br>ディアを取出すと、データが破壊されたり、消失す<br><b>方</b><br>します。<br>ーバブルディスクのアイコンをクリックします。                                                                                                    | をクリックします。<br>る恐れがあります。<br>Windows<br>・<br>・<br>・                                                                                                    |
| 注意 アクセス中に、本製品からメ<br>13.各種メディアの使い。<br>デジカメで撮影した画像を見る<br>カードリーダーにメディアを挿入し<br>マイコンビュータの中にあるリム<br>M Windows 10201F(D)、W<br>Vistaでは「コンビュータ」と考                                                                                                    | ックして、表示されたメニューから「取り出し」<br>す。<br>ディアを取出すと、データが破壊されたり、消失す<br>方<br>します。<br>ーノ「ブルディスクのアイコンをクリックします<br>ndows 8.1・8・7では「コンピューター」、<br>示されます。                                                                                                    | をクリックします。<br>る恐れがあります。<br>Windows                                                                                                    |
|                                                                                                    | ックして、表示されたメニューから「取り出し」<br>す。<br>ディアを取出すと、データが破壊されたり、消失す<br><b>方</b><br>します。<br>ーバブルディスクのアイコンをクリックします<br>indows 8.1-8-7では「コンピューター」、<br>に示されます。<br>CIMJ」というフォルダがでています。これは                                                                                                    | をクリックします。<br>る恐れがあります。<br>Windows                                                                                                    |
|                                                                                                    | ックして、表示されたメニューから「取り出し」<br>す。<br>ディアを取出すと、データが破壊されたり、消失す<br>方<br>します。<br>ーノ「ブルディスクのアイコンをクリックします。<br>indows 8.1・8・7では「コンビューター」、<br>行ったすす。<br>CIM」というフォルダがでています。これは I<br>カルダ」として、どのデジカメでも共通です。<br>色々なデジカメで使用すると「DCIM」フォルタグ                                                                                                    | をクリックします。<br>る恐れがあります。<br>・<br>・<br>・<br>・<br>・<br>・<br>・<br>・<br>・<br>・<br>・<br>・<br>・                                                                                                    |
|                                                                                                    | ックして、表示されたメニューから「取り出し」<br>す。<br>ディアを取出すと、データが破壊されたり、消失す<br>方<br>します。<br>ー/ブブルディスクのアイコンをクリックします<br>ndows 8.1・8・7では「コンピューター」、<br>続されます。<br>CIM」というフォルダがでています。これは<br>フォルダ」として、どのデジカメでも共通です。<br>色々なデジカメで使用すると「DCIM」フォルダの<br>と、メーカー特有のフォルダができます。                                                                                                    | をクリックします。<br>ふ恐れがあります。<br>・<br>・<br>・<br>・<br>デジカメ<br>・<br>・<br>デジカメ<br>・<br>か中にメー<br>・<br>・<br>・<br>・<br>・<br>・<br>・<br>・<br>・<br>・<br>・<br>・<br>・                                                                                                    |
|                                                                                                    | ックして、表示されたメニューから「取り出し」<br>す。<br>ディアを取出すと、データが破壊されたり、消失す<br>方<br>します。<br>ー/ブルディスクのアイコンをクリックします。<br>indows 8.1・8・7では「コンピューター」、<br>続されます。<br>CIM」というフォルダがでています。これは 1<br>フォルダ」として、どのデジカメでも共通です。<br>色々なデジカメで使用すると「DCIM」フォルダの<br>と、メーカー特有のフォルダができます。<br>なります。<br>います。/(ソコンに保存する場合はドラッグ                                                                                                    | をクリックします。<br>る恐れがあります。<br>・<br>・<br>・<br>・<br>デジカメ<br>・<br>・<br>・<br>・<br>デジカメ                                                                                                    |
| ★ アクセス中に、本製品からメ:<br>アクセス中に、本製品からメ:<br>13.8種メディアの使い:<br>デジカメで撮影した画像を見る<br>カードリーダーにスディアを挿入<br>マイコンビュータの中にあるリム<br>、Windows 10ではドPCJ、W<br>Vistaでは「コンビュータ」と表<br>リムーバブルディスクの中に「DI<br>で撮影された画像が入っているブ<br>セ数のメディアをフォーマットはす、<br>カー別のフォルダが作成されます。<br>「DCIMJ フォルダをクリックする<br>フォルダはメーカー・機種によって異<br>このフォルダの中に画像は入って<br>のフォルダの中に画像は入って<br>のフォルダの中に画像は入って、                                                                                                    | ックして、表示されたメニューから「取り出し」<br>す。<br>ディアを取出すと、データが破壊されたり、消失す<br>方<br>します。<br>ーバブルディスクのアイコンをクリックします<br>にする。<br>ーバブルディスクのアイコンをクリックします<br>につけます。<br>このします。<br>CIM」というフォルダがでています。これは<br>はないます。<br>CIM」というフォルダがでています。これは<br>します。<br>色々なデジカメで使用すると「DCIM」フォルダの<br>と、メーカー特有のフォルダができます。<br>なります。<br>にいます。パソコンに保存する場合はドラッグ                                                                                                    | をクリックします。<br>る恐れがあります。<br>・<br>・<br>デジカメ<br>い中にメー<br>して希望                                                                                                    |
| <ul> <li>また、ワクセス中に、本製品からメニジカムにしる要</li> <li>アクセス中に、本製品からメニジカメで撮影した画像を見る</li> <li>オードリーダーにメディアを挿入し、マイコンビュータの中にあるリム</li> <li>ゲリカメで撮影した画像を見る</li> <li>オードリーダーにメディアを挿入し、マイコンビュータの中にあるリム</li> <li>Wistarcは「コンビュータ」と参</li> <li>リムーパブルディスクの中に「D」で撮影された画像が入っているフーヤのメディアをフォーマットせず、トカー別のフォルダが作成されます。</li> <li>リロンドリングボーズスクの中に「国像は入ってのフォルダに移動してください。</li> <li>注意</li> <li>メまたのためのな使用方法であり、</li> </ul>                                                                                                    | ックして、表示されたメニューから「取り出し」<br>す。<br>ディアを取出すと、データが破壊されたり、消失す<br>方<br>します。<br>ーバブルディスクのアイコンをクリックします<br>indows 8.1・8-7では「コンビューター」、<br>行うれいダ」として、どのデジカメでも共通です。<br>色々なデジカメで使用すると「DCIM」フォルダの<br>と、メーカー特有のフォルダができます。<br>なります。<br>こいます。パソコンに保存する場合はドラッグ<br>28・デジカメメーカーによって異なる場合がありま                                                                                                    | to   Tripping   to   Tripping   to   Tripping   to   to <t< td=""></t<>                                                                                                    |
|                                                                                                    | ックして、表示されたメニューから「取り出し」<br>す。<br>ディアを取出すと、データが破壊されたり、消失す<br>方<br>します。<br>ーバブルディスクのアイコンをクリックします<br>いれのw8.1・8・7では「コンピューター」、<br>応されます。<br>CIM」というフォルダがでています。これは<br>カォルダ」として、どのデジカメでも共通です。<br>色々なデジカメで使用すると「DCIM」フォルダの<br>と、メーカー特有のフォルダができます。<br>なります。<br>こいます。パソコンに保存する場合はドラッグ<br>26・デジカメメーカーによって異なる場合がありま<br>はるスマートフォン・ダブレットメーカーによって異なる場合がありま<br>はるスマートフォン・ダブレットメーカーによって異なる場合がありま                                                                                                    |                                                                                                    |
| ■ アクセス中に、本製品からメ:<br>13.名種メディアの使い:<br>デジカメで撮影した画像を見る<br>カードリーダーにスディアを挿入「<br>マイコンビュータの中にあるリム<br>小 Windows 10では「PC」、W<br>Vistaでは「コンビュータ」と参<br>リムーバブルディスクの中に「DD<br>で撮影された画像が入っている了<br>・ Work 10では「PC」、W<br>Vistaでは「コンビュータ」と参<br>リムーバブルディスクの中に「DD<br>で撮影された画像が入っている了<br>・ Work 10では「PC」、W<br>Vistaでは「コンビュータ」と参<br>リムーバブルディスクの中に「DD<br>で撮影された画像が入っている了<br>・ Work 10では「PC」、W<br>Vistaでは「コンビュータ」と参<br>いのフォルダの中に画像は入って<br>のフォルダに転動してください。<br>まる<br>くまでも一般的な使用方法であり、<br>であり、<br>14.本製品の取外し                                                                              | ックして、表示されたメニューから「取り出し」<br>す。<br>ディアを取出すと、データが破壊されたり、消失す<br>方<br>します。<br>ーバブルディスクのアイコンをクリックします。<br>indows 8.1・8・7では「コンビューター」、<br>伝ざれます。<br>CIM」というフォルダがでています。これは 1<br>オォルダ」として、どのデジカメでも共通です。<br>色々なデジカメで使用すると「DCIM」フォルダの<br>と、メーカー特有のフォルダができます。<br>なります。<br>ています。パソコンに保存する場合はドラッグ<br>28・デジカメメーカーによって異なる場合がありま<br>培えマートフォン・タブレットメーカーによって異なりま<br>ックが必要です。お持ちのデジタルカメラの取扱語                                                                                                    | をクリックします。<br>る恐れがあります。<br>ひいれののようます。<br>で、<br>・<br>デジカメ<br>い中にメー<br>して希望<br>・<br>オ、スマートフォン・タブレットの取扱期間書を2覧ください。<br>切いれのws<br>いいののま                                                                                                    |
|                                                                                                    | ックして、表示されたメニューから「取り出し」<br>す。<br>ディアを取出すと、データが破壊されたり、消失す<br>方<br>します。<br>ーパブルディスクのアイコンをクリックします。<br>につめい客 8.1-8-7では「コンピューター」、<br>します。<br>についます。<br>CIM」というフォルダがでています。これは<br>はないジカメで使用すると「DCIM」フォルダの<br>と、メーカー特有のフォルダができます。<br>なります。<br>こいます。パソコンに保存する場合はドラッグ<br>います。パソコンに保存する場合はドラッグ<br>メオンマーション・タブレットメーカーによって異なる場合がありま<br>はるマートフォン・タブレットメーカーによって異なる場合がありま<br>はるマートフォン・ダブレットメーカーによって異なる場合がありま                                                                                                    | をなりリックします。         S3R1かあります。         S2R1かあります。         マンド・クロンション・クロンション・クロン・クロンション・クロン・クロン・クロン・クロン・クロン・クロン・クロン・クロン・クロン・クロ                                                                                                    |
| 注意<br>アクセス中に、本製品からメ:<br>13.各種メディアの使い:<br>15.ジカメで撮影した画像を見る<br>カードリーダーにメディアを挿入「<br>マイコンビュータの中にあるリム<br>小 いけーダーにスティアを挿入「<br>マイコンビュータの中にあるリム<br>小 いけっとでは「PC」、W<br>Vistaでは「コンビュータ」と考<br>リムーパブルディスクの中に「DD<br>で撮影された画像が入っているう<br>ー枚のメディアをフォーマッときょ、「<br>カー別のフォルダが中成されます。<br>)「DCIM」フォルダをクリックする<br>フォルダはメーカー・機構によって買て<br>)「DCIM」フォルダをクリックする<br>つオルダの中に画像は入って。<br>のフォルダのやに画像は入って。<br>のフォルダのやに画像は入って。<br>でして、<br>なるまでも一般的な使用方法であり。<br>14.本製品の取外し<br>W(ソコンの電源が切れている場合は<br>いたって、                                                                                            | ックして、表示されたメニューから「取り出し」<br>す。<br>ディアを取出すと、データが破壊されたり、消失す<br>方<br>します。<br>ーバブルディスクのアイコンをクリックします。<br>にのない 8.1・8・7では「コンピューター」、<br>続されます。<br>こり加」というフォルダがでています。これは<br>カォルダ」として、どのデジカメでも共通です。<br>色々なデジカメで使用すると「DCIM」フォルダの<br>と、メーカー特有のフォルダができます。<br>なります。<br>こいます。パンコンに保存する場合はドラッグ<br>25・デジカメメーカーによって異なる場合がありま<br>は名スマートフォン・タブレットメーカーによって異なる場合がありま<br>は名スマートフォン・タブレットメーカーによって異なる場合がありま<br>は名スマートフォン・タブレットメーカーによって異なる場合がありま<br>は名スマートフォン・タブレットメーカーによって異なる場合がありま<br>は名スマートフォン・タブレットメーカーによって異なる場合がありま<br>はる、一                                                                                                    |                                                                                                    |
| 注意<br>アクセス中に、本製品からメ:<br>13.各種メディアの使い:<br>デジカメで撮影した画像を見る<br>カードリーダーにメディアを挿入<br>マインンビュータの中にあるリム<br>小いのWN 10ではドPC」、W<br>Wistaでは「コンビュータ」と表<br>りしんーバブルディスクの中にこ「DU<br>で撮影された画像が入っている了<br>・中のメディアをフォーマットせき、1<br>カー別のフォルダが作成されます。<br>り「DCIW」フォルダをクリックする<br>マオルダはメーカー、機能によって興び<br>、カー別のフォルダが作成されます。<br>り「DCIW」フォルダをクリックする<br>マオルダはメーカー、機能によってい。<br>注意<br>Sc.までも一般的な使用方法であり、0<br>なートフォン・ダブレットで撮影した画像的<br>動画を再生する場合は、対応のコーデ:<br>14.本製品の取外し<br>バソコンの電源が切れている場合は<br>パンコンの電源が切れている場合は<br>シ本製品に挿入されているメディア                                                                   | ックして、表示されたメニューから「取り出し」<br>す。<br>ディアを取出すと、データが破壊されたり、消失す<br>方<br>します。<br>ーバブルディスクのアイコンをクリックします。<br>indows 8.1・8・7では「コンビューター」、<br>伝されます。<br>CIM」というフォルダがでています。これは 1<br>パッルダ」として、どのデジカメでも共通です。<br>色々なデジカメで使用すると「DCIM」フォルダの<br>と、メーカー特有のフォルダができます。<br>なります。<br>ています。パソコンに保存する場合はドラッグ<br>25・デジカメメーカーによって異なる場合がありま<br>培えマートフォン・タブレットメーカーによって異なりま<br>ックが必要です。お持ちのデジタルカメラの取扱語<br>合<br>、そのまま本製品を取外してください。<br>合                                                                                                    | をクリックします。   S&Inがあります。   Windows     F   ア・ジカメ   ア・ジカメ   P・Pにメー   レて希望   ・・・・・・・・・・・・・・・・・・・・・・・・・・・・・・・・・・・・                                                                                                    |
| 注意 アクセス中に、本製品からメ:<br>13.名種メディアの使い:<br>「ジカメで撮影した画像を見る<br>ジカードリーダーにメディアを挿入]<br>ジオーンビュータの中にあるりム<br>か いれのws 10ではドPCJ、W<br>Vistaでは「コンビュータ」と表<br>ジリムーバブルディスクの中に「DI<br>で撮影された画像が入っているブ<br>・ 枚のメディアをフォーマットせま、1<br>カー別のフォルダをかけった。<br>ショングローングラントで提訳した画像<br>してのフォルダの中に画像は入って<br>のフォルダでも一般的な使用方法であり、0<br>スペートフォンクブレットで撮影した画像<br>動画を再生する場合は、対応のコーデ・<br>14.本製品の取外し<br>パンコンの電源が切れている場合は<br>パンコンの電源が切れている場合は<br>パンコンの電源が切れている場合は<br>パンコンの電源が切れている場合は<br>パンコンの電源が切れている場合は<br>パンコンの電源が切れている場合は<br>パンコンの電源が切れている場合は<br>パンコンの電源が切れている場合は<br>パンコンの電源が切れている場合は<br>パンコンの電源が切れている場合は | ックして、表示されたメニューから「取り出し」<br>す。<br>ディアを取出すと、データが破壊されたり、消失す<br>方<br>します。<br>ーパブルディスクのアイコンをクリックします。<br>にののいち、1・8・7では「コンビューター」、<br>します。<br>ーパブルディスクのアイコンをクリックします。<br>にののいち、1・8・7では「コンビューター」、<br>します。<br>こののいち、1・8・7では「コンビューター」、<br>します。<br>こののいち、1・8・7では「コンビューター」、<br>します。<br>こののいち、1・8・7では「コンビューター」、<br>します。<br>こののいち、1・8・7では「コンビューター」、<br>します。<br>こののいち、1・8・7では「コンビューター」、<br>します。<br>こののいち、1・8・7では、1・10<br>なります。<br>このます。<br>このます。<br>パンコンに保存する場合はドラッグ<br>なります。<br>このます。<br>パンコンに保存する場合はドラッグ<br>なります。<br>このます。<br>パンコンに保存する場合はドラッグ<br>なります。<br>このます。<br>このます。<br>このます。<br>たます。<br>このます。<br>たます。<br>こののいち、1・10<br>こののいち、1・10<br>こののいち、10<br>こののいち、1・10<br>こののいち、1・10<br>こののいち、10<br>こののいち、10 | をクリックします。<br>ABAINがあります。<br>Windows<br>アジカメ<br>ロードン・<br>レて希望<br>よ、<br>スマートウスナンタブルットの取扱規則増をご覧ください。<br>調書をご覧くたさい。<br>Windows<br>をすべてた客了します。<br>こい。<br>笑する恐れがあります。                                                                                                    |
|                                                                                                    | ックして、表示されたメニューから「取り出し」<br>す。<br>ディアを取出すと、データが破壊されたり、消失す<br>方<br>します。<br>ーバブルディスクのアイコンをクリックします<br>い力いディスクのアイコンをクリックします<br>いたできます。<br>にいます。<br>にいます。<br>にいます。<br>にいます。パンコンに保存する場合はドラッグ<br>シックが必要です。お持ちのデジカメでも共通です。<br>色々なデジカメズで使用すると「DCIM」フォルダの<br>と、メーカー特有のフォルダができます。<br>なります。<br>にいます。パンコンに保存する場合はドラッグ<br>つち、デジカメメーカーによって異なる場合がありま<br>培えて、トフォン・タブレットメーカーによって異なる場合がありま<br>はます。<br>こいます。パンコンに保存する場合はドラッグ<br>つち、デジカメメーカーによって異なる場合がありま<br>にいます。<br>たる<br>、そのまま本製品を取外してください。<br>たって、<br>たって、<br>たって、<br>なりたって、<br>ののデータで使用しているアブリケーション。<br>なして、デックが吸れたり、<br>シンジケーターにあるアイコンをクリックします。<br>いたい、                                                                                                    | をなりリックします。         S28.thがあります。         S28.thがあります。         マジカメ         アデジカメ         アデジカメ         ロウドにメー         レマ希望         tor         す。         ナ、スマートフォン・タブレットの取扱説明書をご覧ください。         映画をご覧ください。         使すべて終了します。         さい。         笑する恐れがあります。         た。                                                                                                    |
|                                                                                                    | ックして、表示されたメニューから「取り出し」<br>す。<br>ディアを取出すと、データが破壊されたり、消失す<br>方<br>します。<br>ーバブルディスクのアイコンをクリックします。<br>にのない 8.1・8・7では「コンピューター」、<br>続されます。<br>CIM」というフォルダがでています。これは 1<br>フォルダ」として、どのデジカメでも共通です。<br>色々なデジカメマ使用すると「DCIM」フォルダの<br>と、メーカー特有のフォルダができます。<br>なります。<br>こいます。パソコンに保存する場合はドラッグ<br>28・デジカメメーカーによって異なる場合があり引<br>差れマートフォンタブレットメーカーによって異なの場合<br>なりあす。<br>こいます。パソコンに保存する場合はドラッグ<br>28・デジカメメーカーによって異なる場合があり引<br>ま、そのまま本製品を取外してください。<br>合<br>ー<br>たのデブリケーションをすべて終了してくだ<br>たっと、データーにあってパリック」まず。<br>ンジケーターになるディコンをか見いクレック。<br>、<br>なりのデータで使用しているアブリケーション<br>スしているアブリケーションをすべて終了してくだ<br>たっと、、、<br>合<br>二<br>にのまず、たい、<br>に、<br>などのデジカメンクなどの。<br>に、<br>などのデジカングを登録してください。<br>、<br>などのデジカックーになって発見しているアブリクレッション<br>なってたるアイコンをかしいクレック」<br>に、<br>などのデジルクターにあるアイコンをが見いてい、<br>に、<br>などのデジルクターになるアイコンをが見いった。<br>、<br>などのデジルクターになるアイコンを見いのした。<br>ないたい。<br>などのデジカンを登録してくたさい。<br>、<br>などのデジルクターになるアイコンを見いのしてい。<br>ないるアインクターになるアイコンを見いのした。<br>ないるため、<br>などのデジカムでもたい。<br>などのデジカメーカーによって異なる場合があり引<br>ないます。<br>のでのののので、<br>ないるアブリケーションをすべて終てしてくたい。<br>なんでものでないたい。<br>などのでのののののののののので、<br>などので、<br>ないるで、<br>ないるためでのでのののののののののののののののでのののののののでののでのののでののでのの                                                                                                    | をすべて終了します。         をすべて終了します。         とい。         ままする恐れがあります。         です。         とすべて終了します。         こして終望         とすべて終了します。         こし、         次ような読れがあります。         ア・         こして希望         ごして希望         ・         ・         ・         ごして希望         ・         ・         ごして続望         ・         ・         ・         こして希望         ・         ・         ・         ・         ・         ・         ・         ・         ・         ・         ・         ・         ・         ・         ・         ・         ・         ・         ・         ・         ・         ・         ・         ・         ・         ・         ・         ・         ・         ・<                                                                                                    |
| アクセス中に、本製品からメ: アクセス中に、本製品からメ: 13.名種メディアの使い: デジカメで撮影した画像を見る カードリーダーにスディアを挿入 マイコンビュータの中にあるリム ゲッパンビュータの中にあるリム ゲッパンビュータの中にあるリム ゲッパンビュータの中にあるリム ゲッパンビュータの中に「DICで撮影された画像が入っているうご レメーバブルディスクの中に「DICで撮影された画像が入っているうご レメーバブルディスクの中に「DICで撮影された画像が入っているうご レメーバブルディスクの中に「DICで撮影された画像が入っているり、 マートフォンダブレットで撮影した高齢は 画を再生する場合は、対応のコーデ: 14.本製品の取外し パンコンの電源が切れている場合は、 オ製品に挿入されているメディア 新製品を取外す時は、アクセス・ アイコンが表示されるので、「大気」 Windows 10-81-87-70場合は Windows 10-81-87-70場合は                                                                                                    | ックして、表示されたメニューから「取り出し」<br>す。<br>ディアを取出すと、データが破壊されたり、消失す<br>方<br>します。<br>ーバブルディスクのアイコンをクリックします。<br>indows 8.1・8・7では「コンビューター」、<br>伝されます。<br>CIM」というフォルダがでています。これは 1<br>なりようフォルダがでています。これは 1<br>なりようフォルダがででいます。これは 1<br>なりようフォルダができます。<br>CIM」というフォルダができます。<br>CIM」というフォルダができます。<br>にはます。<br>CIM」というフォルダができます。<br>には、クーカー特有のフォルダができます。<br>なります。<br>CIM」をいうフォルダができます。<br>なります。<br>CIM」をいうフォルダができます。<br>なります。<br>CIM」というフォルダができます。<br>なります。<br>CIM」をいうフォルダができます。<br>なります。<br>CIM」をいうフォルダができます。<br>なります。<br>CIM」をいうフォルダができます。<br>なります。<br>CIM」をいうフォルダができます。<br>なります。<br>CIM」をいうフォルダができます。<br>なります。<br>CIM」をいうフォルダができます。<br>なります。<br>CIM」をつきます。<br>たまって異なる場合がありま<br>なっカートキャンクレットメーカーによって異なる場合がありま<br>なったって異なる場合があります。<br>たまって異なる場合があります。<br>たまって見たいます。<br>にいます。<br>パソコンに保存する場合がありま<br>なっカートキャンクレットメーカーによって異なる場合がありま<br>なったって見たいます。<br>にいます。<br>パソコンに保存する場合がありま<br>なったって異なる場合があります。<br>たまって異なる場合があります。<br>たまって異なる場合があります。<br>たまって異なる場合があります。<br>たまって異なる場合がありま<br>なったったったって異なる場合がありま<br>なったったったったったったって異なる場合がありま<br>なったったったったって異なる場合がありま<br>なったったったったったったったったったったったったったったったったった。<br>なります。<br>こいます。<br>パソコンに保存する場合はドラッグ<br>なったったったったったったったったったったったったったったったったったったった                                                                                                    | をなりリックします。         S28thがあります。         S28thがあります。         マンクリックしたすの         マンクリックしたすの         マンクリックレックリンクトの取扱説明書をご覧ください。         ア・マンクリンクトの取扱説明書をご覧ください。         ア・マンクリンクトの取扱説明書をご覧ください。         使すべて終了します。         さい、         変すべて終了します。         こい、         ア・マングンクリンクトの取扱説明書をご覧ください。         使すべて終了します。         こい、         大うな恐れがあります。         ア・マングンクリンクトの取扱説明書をご覧ください。                                                                                                    |
|                                                                                                    | ックして、表示されたメニューから「取り出し」<br>す。<br>ディアを取出すと、データが破壊されたり、消失す<br>方<br>します。<br>ーバブルディスクのアイコンをクリックします。<br>になり、<br>になり、<br>にない、<br>になり、<br>になり、<br>になり、<br>になり、<br>になり、<br>になり、<br>になり、<br>にない、<br>になり、<br>になり、<br>にない、<br>になり、<br>にない、<br>にない、<br>に、<br>に、<br>に、<br>に、<br>に、<br>に、<br>に、<br>に、<br>に、<br>に                                                                                                    | をなりしゅうします。         Windows         マンド・・・・・・・・・・・・・・・・・・・・・・・・・・・・・・・・・・・・                                                                                                    |
|                                                                                                    | ックして、表示されたメニューから「取り出し」<br>す。<br>ディアを取出すと、データが破壊されたり、消失す<br>方<br>します。<br>ーバブルディスクのアイコンをクリックします。<br>にのない 8.1・8・7では「コンピューター」、<br>だされます。<br>CIM」というフォルダがでています。これは 1<br>フォルダ」として、どのデジカメでも共通です。<br>色々なデジカメで使用すると「DCIM」フォルダの<br>と、メーカー特有のフォルダができます。<br>なります。<br>こいます。パソコンに保存する場合はドラッグ<br>28.デジカメメーカーによって異なる場合があり引<br>生気スマートフォンタブレットメーカーによって異なる場合がありの<br>生気スマートフォンタブレットメーカーによって異なる場合がありの<br>なり必要です。お持ちのデジタルカメラの取扱<br>合<br>合<br>、そのまま本製品を取外してください。<br>合<br>一<br>大切のデータで使用しているアブリケーション<br>なしているアブリケーションをすべて終了してくだ<br>たでに本製品を取外すと、データが暖れたり、<br>ジジケーターにあるアイコンをクリックしまで、<br>に登量記憶装置または大容量記憶装置デバイ<br>リムーパブルディスクの取り出しをクリックしてください。<br>く<br>ごしまえ、本製品をにソック<br>レック・マックの画面からも同作業ができます。                                                                                                    | koluyolusts.                                                                                                    |
| 注意 アクセス中に、本製品からメ:<br>13.各種メディアの使い:<br>13.各種メディアの使い:<br>15ジカメで撮影した画像を見る<br>カードリーダーにメディアを挿入<br>マイコンビュータの中にあるリム<br>かいれるなど。<br>15ジカメで撮影した画像を見る<br>カードリーダーにメディアを挿入<br>マイコンビュータの中にあるリム<br>かいれるなど。「PC」、W<br>いなしては「ロンビュータ」と考<br>0.100111111111111111111111111111111111                                                                                                    | ックして、表示されたメニューから「取り出し」<br>す。<br>ディアを取出すと、データが破壊されたり、消失す<br>方<br>します。<br>ーバブルディスクのアイコンをクリックします。<br>にのないます。マロンキクリックします。<br>にのないます。マロンキクリックします。<br>にのないます。マロンキクリックします。<br>このはりというフォルダがでています。これは<br>オオルダ」として、どのデジカメでも共通です。<br>色々なデジカメで使用すると「DCIM」フォルダが<br>と、メーカー特有のフォルダができます。<br>なります。<br>こいます。パソコンに保存する場合はドラッグ<br>と、メーカー特有のフォルダができます。<br>なります。<br>こいます。パソコンに保存する場合はドラッグ<br>と、メーカート特有のフォルダができます。<br>なります。<br>こいます。パソコンに保存する場合はドラッグ<br>と、メーカート特有のフォルダができます。<br>なります。<br>こいます。パソコンに保存する場合はドラッグ<br>と、メーカート特有のフォルダができます。<br>なります。<br>こいます。パソコンに保存する場合はドラッグ<br>と、メーカート特有のフォルダができます。<br>なります。<br>こいます。パソコンに保存する場合はドラッグ<br>と、メーカート特徴のディクスの取り出したので、<br>なのデータで使用しているアブリケーション<br>なったいるアブリケーションをすべてを引してくだ<br>クローバブルディスクの取り出しをクリックしてください。<br>、<br>なる量記憶装置または大容量記憶装置デバイ<br>リムーバブルディスクの取り出しをクリックします。<br>」<br>に、本製品をパンプ<br>シローズクレックしょうを確認して、本製品をパンプ<br>シローズークーの画面からも同作業ができます。<br>」                                                                                                    | をすべて終了します。         をすべて終了します。         とい、         をすべて終了します。         とい、         シティアが増入されていない場合は表示されません。         コンから取分してください。         ・。         ・。         ・。         ・。         ・。         ・。         ・。         ・。         ・、         ・、         ・、         ・、         ・、         ・、         ・、         ・、         ・、         ・、         ・、         ・、         ・、         ・、         ・、         ・、         ・、         ・         ・         ・         ・         ・         ・         ・         ・          ・         ・         ・         ・         ・         ・         ・         ・         ・         ・         ・         ・        ・        ・                                                                                                    |

| 15.Mac OS X 10.4~10.11へのインストール                                                                                                    | Mac                                                                            |
|----------------------------------------------------------------------------------------------------|--------------------------------------------------------------------------------|
| <ul> <li>※本製品は、ドライバをインストールする必要がありません。</li> <li>① パンコンの電源を入れ、Mac OSを起動させます。</li> <li>② パンコンのUSBボートに、本製品のケーブルを接続します。</li> <li>③ これでインストールは完了です。</li> <li>※メディアを挿入しないとアイコンは表示されません。</li> </ul> | 由してパソコンに接続する<br>zルフパワーモードで使用<br>ートに電源が供給できる状<br>sい。ACアダプタで電源供<br>iBNブは使用できません。 |
| 正しくセットアップできたか確認する                                                                                                    |                                                                                |
| カードリーダーのスロットにメディアを挿入すると、デスクトップにアイコンが表示されます。<br>※アイコンが表示されるまでに、5~6秒かかる場合があります。<br>※画像は、OSによって若干異なります。 ※ご使用の環境によってメディアアイコンは異なります。                                                             | NO NAME                                                                        |
| ■10.7以降の場合                                                                                                    | NO NAME ▲                                                                      |
| 16.メディアの挿入・取出し                                                                                                    | Mac                                                                            |
| メディアの挿入<br>メディアの挿入は、裏表を確認し、スロットに水平に挿入してください。<br>メディアの取出し<br>・・・・・・・・・・・・・・・・・・・・・・・・・・・・・・・・・・・・                                                                                            | 意してください。斜めに<br>やメディアを破損する恐                                                     |
| ■ハンコンの電源が切れている場合                                                                                                    |                                                                                |
| ■パソコンの電源が入っている場合<br>メディアのアイコンを選択し、ゴミ箱にドラッグ&ドロップし、デスクトップからアイコンがなくなったこと<br>を確認後、メディアを取出してください。※ご使用の環境によって、メディアアイコンは異なります。                                                                     |                                                                                |
| ■10.7以降の場合                                                                                                    |                                                                                |
|                                                                                                    |                                                                                |

ディアの取出し作業の終了後、本製品にメディアが入っていないことを確認してから、バソコンのUSBポートから本製品の Bケーブルを抜き取ります。

★製品を取外す時は、本製品にアクセスしているアプリケーションをすべて終了させてください。ファイルのコピー中 など、アクセス中に本製品を取外すと、データが壊れたり消失する恐れがあります。

|  | -  | <br>144 |
|--|----|---------|
|  | ы. | <br>7.5 |
|  | υ. | <br>120 |

| インターフェース | USB Ver,2.0準拠(USB Ver.1.1上位互換)<br>#USB2の構成して使用するためにはUSB2.0対応のホンドダブタかUSB2.0対応のボートを搭載した機器でなくてはなりません。<br>#USB2のJ形器構成にすっ一気気流気が低下します。 |  |  |
|----------|----------------------------------------------------------------------------------------------------|--|--|
| スロット     | SDメモリーカードスロット×1、microSDカード専用スロット×1<br>メモリースティック専用スロット×1、メモリースティックマイクロ専用スロット×1                                                    |  |  |
| サイズ・重量   | W69.8×D23.26×H15.85mm(本体のみ)・約16.5g                                                                                               |  |  |
| ケーブル長    | 約5cm(±10mm)                                                                                                    |  |  |
| 付 属 品    | USBホストケーブル(ケーブル長:6cm)                                                                                                    |  |  |
| 消費電流     | 動作時(60mA(MAX) スタンバイ時(50mA(MAX)                                                                                                   |  |  |
| 環境条件     | 動作時温度:5℃~40℃、湿度:10~85%                                                                                                    |  |  |
| (結露なきこと) | 保 管 時 温度:0℃~60℃、湿度:10~85%                                                                                                    |  |  |
|          |                                                                                                    |  |  |

## 19.よくある質問

ドリーダーを使用する場合に発生する現象ごとに、その原因・対策方法について説明しますので、これに沿って、トラブルを解決してください。 「マイコンビューダ」の中に「リムーバブルディスク」のアイコンが表示されない。
 ●原因 …… 本製品が接続されていません。
 ●対策 …… ー度、USBボートから本製品を抜き、接続し直してください。それでも同じ現象が出る場合は、別のUSBボートに接続してください。 「リムーバブルディスク」のアイコンをクリックすると、「ドライブにディスクを挿入してください」などの表示が出る。 ●原因(1)… メディアが正しくセットされていません。
 ●対策 …… メディアの向きを確認して、再びスムーズに挿入してください。 ●原因(2)… メディアがフォーマットされていません。 ●対策 …… フォーマットをしてください。 Windows Windows (Windows) (Windows) (Windows) (Mac OS上でフォーマットしたメディア) (Mac OS上でフォーマットしたメディア) (Mac OS上でフォーマットしたメディア) (Mac OS上でフォーマットしたメディア) ●原因(2)…デスクトップ上にアイコンが表示されるまで、しばらく時間がかかる場合があります。 ●対策 ……しばらくお待ちください。

- スマートフォンでダウンロードした音楽がバソコンにうつせない。 ●原因……本製品は著作権保護機能には対応していません。
- ●原因
- カードリーダーを取外すことができない。 取外しの操作をすると「USB大容配ID機装置デバイスの取り外し中にエラーが発生しました」というメッセージがでる。 ●周辺……カードリーダーに挿入されているメディアが使用中です。 ●対策……すべてのアプリケーションを終了してください。終了後もう一度取外しを行ってください。

- スマートフォンで録画した動画ファイルをパソコンで再生できない。 ●原因……スマートフォンで録画した動画ファイルをパソコンで再生するには拡張子に対応した再生ソフトやコーデックが必要になる場合があります。 ●対策……スマートフォンのメーカーに問合わせてください。
- スマートフォン・タブレットでデータを見ることができない。 ●原因……スマートフォン・タブレットがUSBホスト対応機種である必要があります。 ●対策……USBホストに対応した機種をご使用ください。

#### 20.保証規定・保証書

証期間内に正常な使用状態でご使用の場合に限り品質を保証しております

経証期間内に正常な使用状態でご使用の場合に限わ品層を保証しております。 一保証期間ので感謝かありた心理給は、県や所定の方法で置機構理いたしますので、保証豊を本製品に添えてお買い上げの販売店までお持ちください。 かのような場合は毎証期間内でも有機構理になります。 1) 保証書をご置かいたけない場合。(2) 所定の項目をご記入いただけない場合、あるいは字句を書き換えられた場合。 3) 効準の問題が取扱い上の不注意による場合。(4) 効準の原因が溶壊描による構造、移動中の電野による場合。 5) 天変地度、ならびに当常や常常理想その他の外容調面による効率以び構成の自合。(5) 経営使中白販売、よっクション、転売などでご購入された場合。 1) 客様書の原因によって当時によって生物面でれた場合は、毎証期間内での増生もお受けいたしかねます。 本語の効果、またはその使用によって生い面でれた場合は、毎証期間内での増生もお受けいたしかねます。 な話を使用中に発生したデータやフログラムの測測を、または接触については解剖はないたりかねます。 な話を使用中に発生したデータやフログラムの測測を、または接触についての評価はいたしかねます。 な話を使用中に発生したデータやフログラムの測測を、または接触にないたのが構造などの生までも設備や機器やシステム なくの値み込みや使用は気息されてもの考慮したの用能に本製品を使用され、人参加機などが生いても弊社はいかなる責任も負いかねます。 5種では物理を用いたまでたか、社会的構造などが生いても弊社はいかなる責任も負いかねます。 5種では常知を完成したますかな、社会的構造などが生いても弊社はいかなる責任も負いかねます。 5種ではないたますれる場合のは費用は、お客様のご負担となります。

| o.1k<br>9.保 | 証書は日本国内においてのみ有効です。 |                                       |                 |         |              |
|-------------|--------------------|---------------------------------------|-----------------|---------|--------------|
| 保調          | I書                 |                                       | サンワサ            | プライ樹    | <b>末式会</b> 社 |
| 品           | # ADR-AML22BK      | シリアル<br>ナンバー                          |                 |         |              |
| お家          | お名前                |                                       |                 |         |              |
| 音様          | ご住所                | TEL                                   |                 |         |              |
| L           | 販売店名·住所            | TEL                                   |                 |         |              |
| 販           |                    |                                       |                 |         |              |
| 売           |                    |                                       |                 |         |              |
| <u>и</u>    |                    |                                       |                 |         |              |
|             |                    | 担当者名                                  |                 |         |              |
| 保護          | 1月間 1年             | お買い上げ<br>年月日                          | 年               | 月       | 日            |
|             |                    | サーンロササプラノ株式会社                         |                 |         |              |
|             |                    |                                       |                 |         | ver.1.0      |
|             |                    | 岡山サブライヤンターノテア00-0825 岡山県岡山市北区田町1-10-1 | TEL 086-223-331 | EAX 086 | 6.223.5123   |

| サンワサプライ株式会社                                                                       | ver.1.0                                                                |
|-----------------------------------------------------------------------------------|------------------------------------------------------------------------|
| 岡山サブライセンター/〒700-0825 岡山県岡山市北区田町1-10-1                                             | TEL.086-223-3311 FAX.086-223-5123                                      |
| 東京サプライセンター / 〒140-8566 東京都品川区南大井6-5-8                                             | TEL.03-5763-0011 FAX.03-5763-0033                                      |
| 札幌営業所/〒060-0808 札幌市北区北八条西4-1-1 バストラルビルN8<br>仙台営業所/〒983-0852 仙台市宮城野区榴岡1-6-37TM仙台ビル | TEL.011-611-3450 FAX.011-716-8990<br>TEL.022-257-4638 FAX.022-257-4638 |
| 名古屋営業所/〒453-0015 名古屋市中村区椿町16-7カジヤマビル<br>大阪営業所/〒532-0003 大阪市淀川区宮原4-5-36 セントラル新大阪ビル | TEL.052-453-2031 FAX.052-453-2033<br>TEL.06-6395-5310 FAX.06-6395-5315 |
| 福岡営業所/〒812-0011 福岡市博多区博多駅前4-3-3博多八百治ビル                                            | TEL.092-471-6721 FAX.092-471-8078                                      |
|                                                                                   | CA/AH/MODaL                                                            |